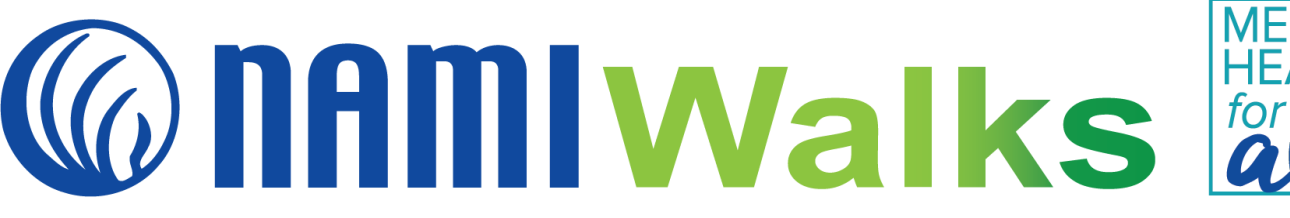

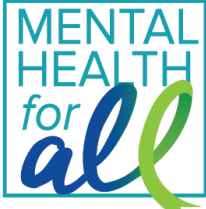

## How to Customize Your Participant Fundraising Page

LOGIN 🏯

## Login

Go to your NAMIWalks website and click the LOGIN button at the top of your screen. Login with your username and password.

## Step 1:

Click the Your Page icon in the top left.

| vaur Page Dashboard Donations Messages Resources | 🙎 Welcome, Leandra. 🔻 💶                                  |  |
|--------------------------------------------------|----------------------------------------------------------|--|
|                                                  | FUNDRAISER SEARCH Q FIND A WALK                          |  |
| 👫 REGISTER DONATE ABOUT NAMI                     | UNITED DAY OF HOPE: MAY 22 UNITED DAY OF HOPE: OCTOBER 9 |  |
| NAMIWalks<br>Your Way                            | MENTAL<br>HEALTH<br>for                                  |  |
|                                                  |                                                          |  |

# Step 2:

You're now able to edit your page by clicking the pencil icons found throughout.

|                | RAISE FUNDS, EARN A GIFT!                           | PARTICIPANT TOOLKIT                  | SPONSOR THIS EVENT                                                                                                    |
|----------------|-----------------------------------------------------|--------------------------------------|----------------------------------------------------------------------------------------------------|
| Lean<br>NAMIWa | <b>dra Clovis</b><br>Ilks Your Way Miami-Dade<br>ME |                                      | ø                                                                                                    |
|                | GOAL \$25                                           | MY BADGES                            | See All Available                                                                                                    |
|                | NAMI MIAMI                                          | NAMI MIAMI RAISE FUNDS, EARN A GIFT! | AMI MIAMI RAISE FUNDS, EARN A GIFT! PARTICIPANT TOOLKIT  Leandra Clovis  NAMIWalks Your Way Miami-Dade  SUPPORT ME  GOAL \$25  MY BADGES  To Too Co Co |

# Step 3:

Add a photo! Click the pencil by the green star in Step 2 to edit your profile photo. Click **Upload An Image**, select an image of your choice and click the **Save** button.

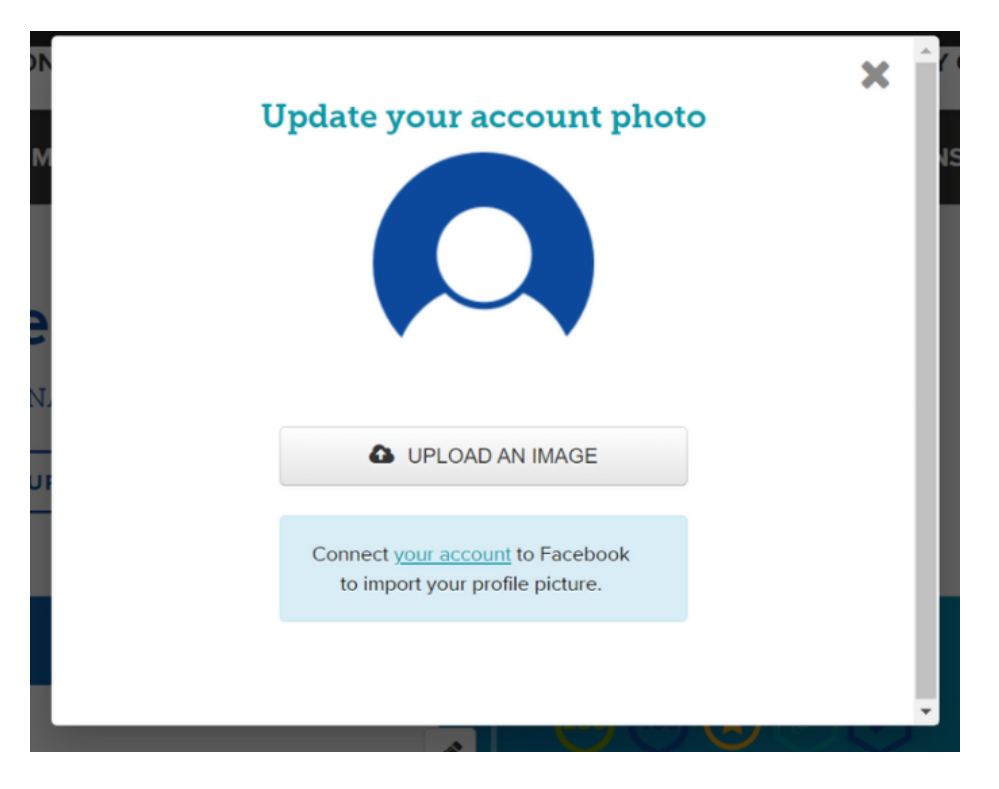

## Step 4:

Change your display name! If you'd like to change your display name, click the pencil by the green star. Edit your name and then click **Update Display Name**.

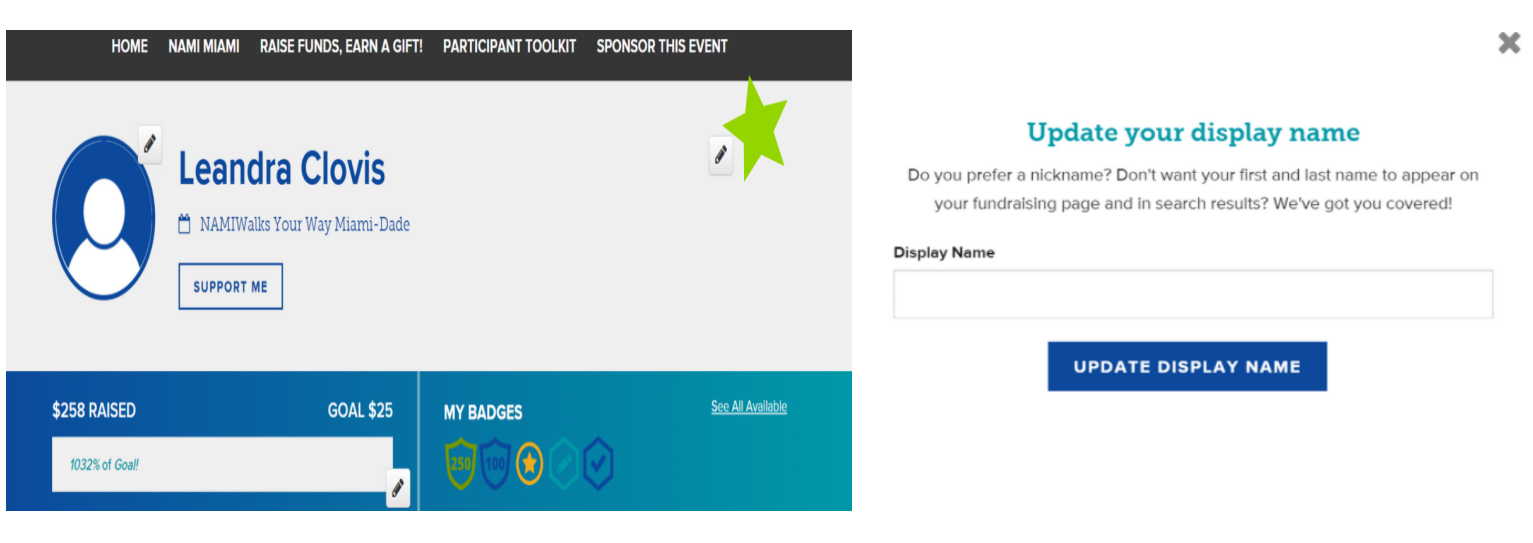

## Step 5:

Set your goal! To set or make changes to your goal, click the pencil by the green star. Choose a new goal and click **Update Goal.** Reminder: You can keep raising your goal as you exceed it!

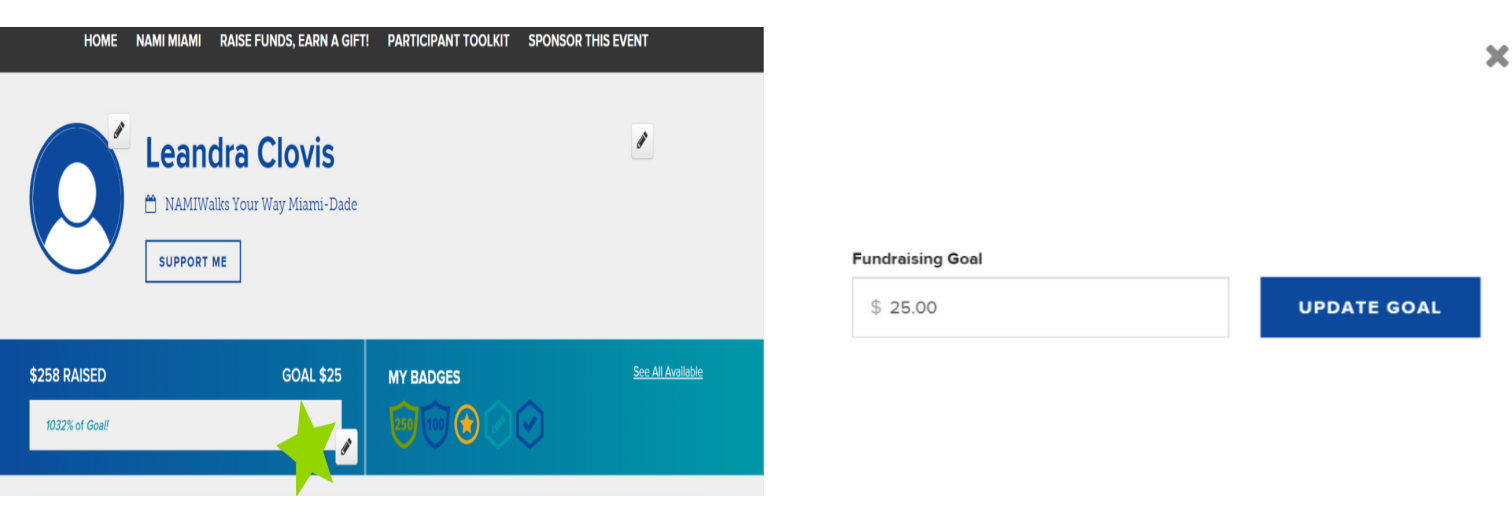

## Step 6:

Tell your story! To personalize your story, scroll down and click the pencil by the green star. You can import a previous story as a starting point or draft a new one. Click **Update Story** to save.

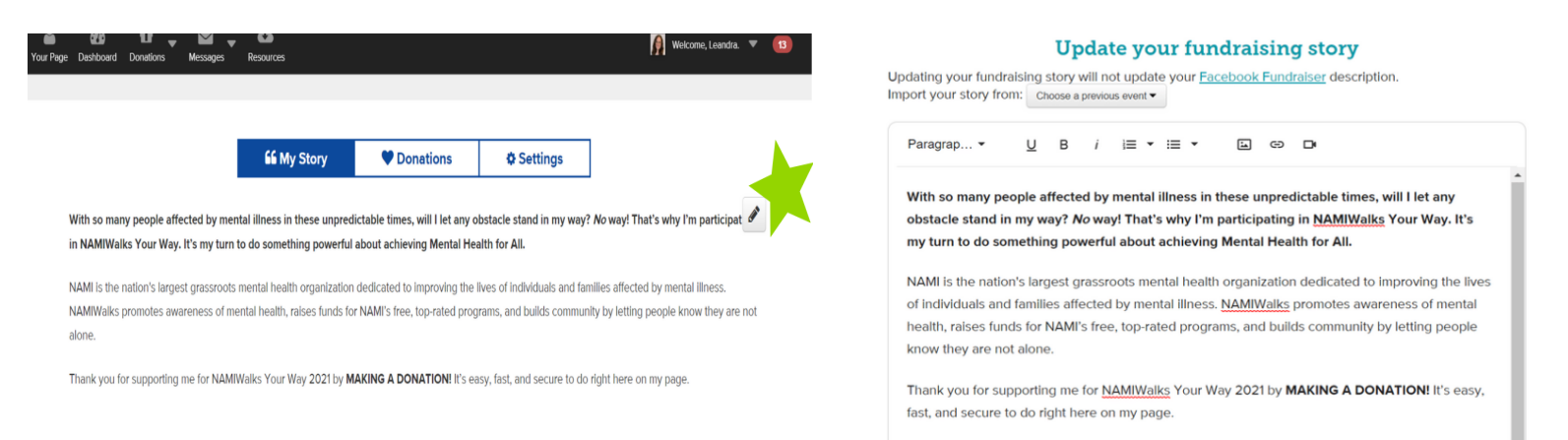

#### Personalizing Makes a Difference!

NAMIWalks is all about raising awareness through sharing our stories. Please take a few minutes to revise the existing content to include your own personal touch. This little step makes a big difference!

People give to people, so you want to make your fundraising page as personal as possible.

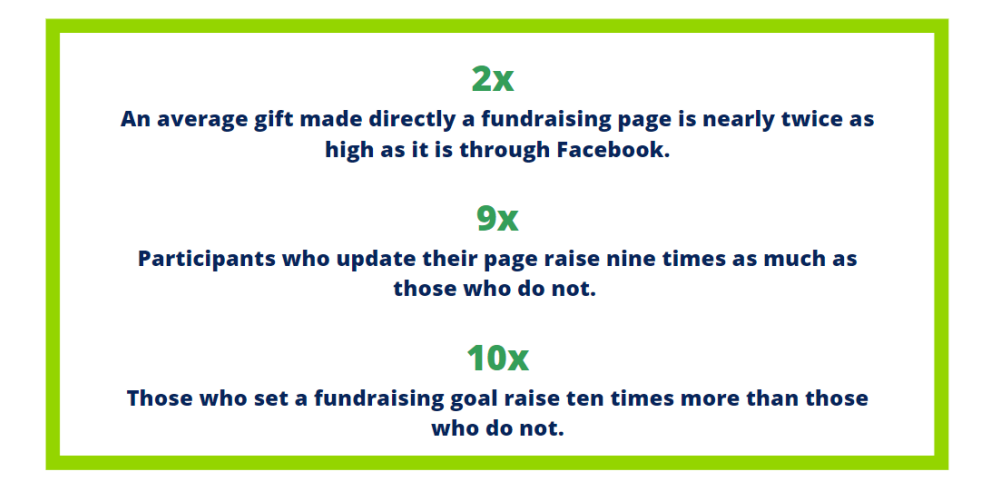